### IBM WEBSPHERE BUSINESS MONITOR V6.0.2 - LAB EXERCISE

## Monitoring using the sample DB2<sup>®</sup> Emitter

| What this exercise is about                                                                                                    | 2              |
|----------------------------------------------------------------------------------------------------|----------------|
| Lab requirements                                                                                                    | 2              |
| What you should be able to do                                                                                                    | 2              |
| Introduction                                                                                                    | 3              |
| Exercise instructions                                                                                                    | 4              |
| Part 1: Modify code to handle CustomerOrder event using the CEI API SDK and export the DBEmitter application (EAR)                                      | 5              |
| Part 2: Create a DB2 emitter database                                                                                                    | 20             |
| Part 3: Configure data source for DB2 emitter database                                                                                                  | 25             |
| Dort 4: Configure a schedular convice and deploy the DP2Emitter EAP                                                                                     | 20             |
| Fait 4. Configure a scheduler service and deploy the DB2Enniter EAR                                                                                     | 20             |
| Part 5: Testing DB2 emitter                                                                                                    |                |
| Part 4: Configure a scheduler service and deploy the DB2Emiller EAR<br>Part 5: Testing DB2 emitter<br>Part 6: Solution                                  | 36<br>40       |
| Part 4: Conligure a scheduler service and deploy the DB2Emitter EAR<br>Part 5: Testing DB2 emitter<br>Part 6: Solution<br>What you did in this exercise | 36<br>40<br>42 |

## What this exercise is about

This exercise demonstrates using IBM WebSphere<sup>®</sup> Integration Developer to update the DB2<sup>®</sup> Emitter source code to customize it to emit specific user defined events using the CEI SDK that will be monitored using WebSphere Business Monitor. You will customize the supplied DB2 emitter source code, export the EAR, and deploy the EAR to WebSphere Process Server V6.0.2. You will configure WebSphere Process Server V6.0.2 with a Data Source for the new JDBC Provider, and a scheduler. Finally you will conduct a simple test to see if the events are being emitted.

## Lab requirements

List of system and software required for the student to complete the lab.

- WebSphere Integration Developer V6.0.2
- WebSphere Process Server V6.0.2 or WebSphere Application Server V6.1 with CEI API SDK

## What you should be able to do

At the end of this lab you should be able to:

- Use WebSphere Integration Developer to import the DB2 Emitter source with CEI SDK emitter transport and perform necessary modifications to it, build the DB2 Emitter project and finally export an EAR file for deployment
- Use the DB2 Command Line Window to create a new database which will be accessed by the DB2 Emitter Application, run the DDL scripts to create the necessary tables and triggers.
- Use the WebSphere Process Server administrative console to configure the JDBC Provider, a Data source, a cloudscape database for the scheduler and finally the Scheduler itself
- Use the WebSphere Process Server administrative console to install the EAR
- Run a simple test to view successful events emitted
- View the events emitted using the Common Event Browser (CBE Browser)

## Introduction

The Sample DB2 Event Emitter is a sample program written in Java<sup>™</sup> that demonstrates how an enterprise information system (EIS) resource (an IBM DB2 database in this sample) which stores data pertaining to the state of a business can be instrumented to contribute to the overall monitoring of the activities of a business.

The main goal of the Sample DB2 Event Emitter is to introduce the use of the libraries and APIs provided by the Common Event Infrastructure (CEI) to generate and emit business events in the form of Common Base Events (CBEs). Common Base Events are the data packaging and format used by the WebSphere Business Monitor (WBM) Server to propagate business events.

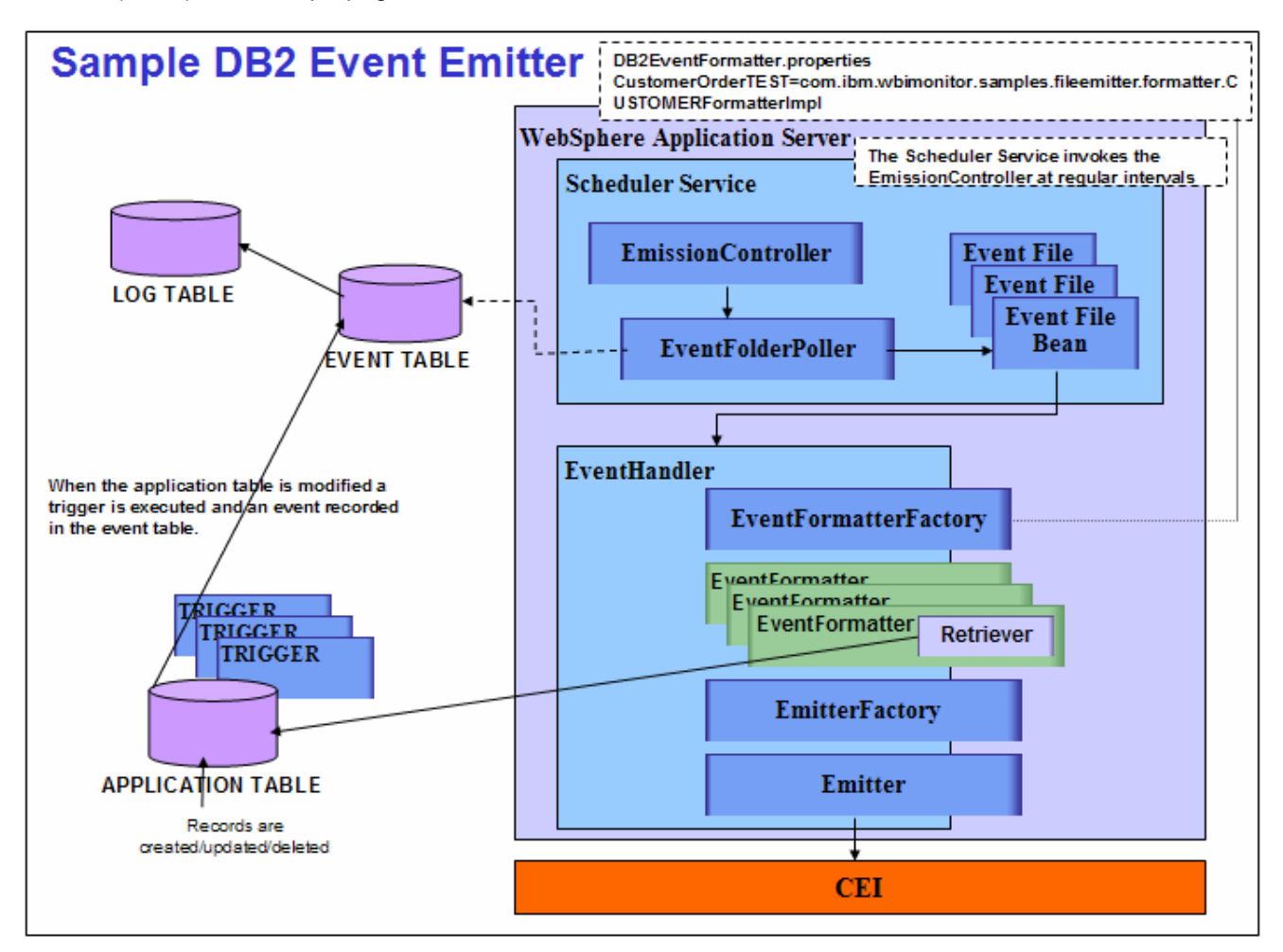

## **Exercise instructions**

Some instructions in this lab may be Windows<sup>®</sup> operating-system specific. If you plan on running the lab on an operating-system other than Windows, you will need to run the appropriate commands, and use appropriate files (.sh vs. .bat) for your operating system. The directory locations are specified in the lab instructions using symbolic references, as follows:

| Reference variable                  | Windows location                                             | AIX <sup>®</sup> /UNIX <sup>®</sup> location |
|-------------------------------------|--------------------------------------------------------------|----------------------------------------------|
| <wid_home></wid_home>               | C:\WID602                                                    |                                              |
| <wps_home></wps_home>               | C:\IBM\WebSphere\ProcServer                                  |                                              |
| <wps_profile_dir></wps_profile_dir> | <wps_home>\profiles\<profile_name></profile_name></wps_home> |                                              |
| <labfiles></labfiles>               | C:\Labfiles602                                               | /tmp/Labfiles602                             |

**Important:** This LAB does not cover the **Customer Order** Monitor Model deployment to the WebSphere Business Monitor Server. You should have first hand experience deploying and running a Monitor Model on the Monitor Server.

**Important:** You can either use WebSphere Process Server V6.0.2 (at times designated as Process Server) or a WebSphere Application Server V6.1 with CEI API SDK installed. This LAB uses WebSphere Process Server V6.0.2.

**Important:** The source code modification is a demonstration on how the events emitted will be correlated with the Monitor Model. Each event to be consumed by WebSphere Business Monitor needs to be matched to the Monitor Model.

# Part 1: Modify code to handle CustomerOrder event using the CEI API SDK and export the DBEmitter application (EAR)

- 1. Start WebSphere Integration Developer, creating a new workspace in the folder C:\ C:\LabFiles602\DB2Emitter\workspace, and turn off the auto-build feature
  - \_\_\_\_a. The workspace Launcher window will be displayed. Click the **Browse...** button and select your workspace directory.

| Workspace Launcher                                                                                                    |
|----------------------------------------------------------------------------------------------------|
| Select a workspace                                                                                                    |
| IBM WebSphere Integration Developer stores your projects in a directory called a workspace.<br>Select the workspace directory to use for this session. |
| Workspace: C:\LabFiles602\DB2Emitter\workspace   Browse                                                                                                |
| $\Box$ Use this as the default and do not ask again                                                                                                    |
| OK Cancel                                                                                                    |

- \_\_\_ b. Click **OK**
- \_\_\_\_ c. Close the welcome window by clicking the arrow in the top right corner of the welcome window
- 2. Switch to the J2EE perspective and turn off automatic builds
  - \_\_\_\_a. By default WebSphere Integration Developer opens in **Business Integration** perspective. You

need to change it to **J2EE** perspective. To do this click Business Inte... on the top right corner of the WebSphere Integration Developer and choose **Other** if **J2EE** is not listed here.

| $\int$ | 😭 😨 Business Inte        | » |
|--------|--------------------------|---|
|        | • 😨 Business Integration |   |
|        | <u>O</u> ther            |   |

\_\_\_\_b. From the Select Perspective dialog select J2EE and click OK

| 🚯 Select Perspective 🛛 🗙                                                                                                    |
|----------------------------------------------------------------------------------------------------|
| Business Integration (default)<br>CVS Repository Exploring<br>Data<br>Debug<br>Generic Log Adapter<br>DEF<br>Data<br>Debug<br>Generic Log Adapter<br>DEF<br>Data<br>Debug<br>Debug<br>D |
| Show all                                                                                                    |
| OK Cancel                                                                                                    |

Note: Select the Show all check box if J2EE perspective does not show up.

\_\_\_\_ c. Click **OK** on the confirm enablement warning.

| 🚯 Confirm Enablement 🛛 🔀                                                                       |
|------------------------------------------------------------------------------------------------|
| This action requires the enablement of "Base J2EE Support".<br>Enable the required capability? |
| Always enable capabilities and don't ask me again.                                             |
| OK Cancel <u>D</u> etails >>                                                                   |

\_\_\_\_\_d. Select **Project > Build Automatically**, to turn off automatic builds.

| ╊ J2EE - IBM WebSphere Integration Developer         |         |                                 |                     |              |
|------------------------------------------------------|---------|---------------------------------|---------------------|--------------|
| <u>File E</u> dit <u>N</u> avigate Se <u>a</u> rch   | Project | <u>R</u> un                     | <u>W</u> indow      | <u>H</u> elp |
|                                                      | 0<br>9  | pen Pri<br>ose Pri              | oject<br>oject      |              |
| Project Explorer 🔀                                   | B:      | uild <u>A</u> ll<br>uild Pro    | iert                | Ctrl+B       |
| Enterprise Applications     Application Client Proje | Bu      | uild <u>W</u> o<br>lea <u>n</u> | rking Set           | •            |
| Enclose Connector Projects                           | 🖌 Bi    | uild Aut                        | o <u>m</u> atically |              |
| Do Projects     Dynamic Web Projects                 | G       | enerati                         | e Javadoc           |              |
| Hand Web Services                                    | Đ       | opertie                         | es                  |              |
| Databases     Database Servers                       |         |                                 |                     |              |

3. Import the **DB2Emitter** Projects

In this step, import all DB2 Emitter projects; make necessary build configurations based on the intended emitter transport (CEI API). Also import the necessary jars to support CEI API. Following is a description of the projects that will be imported (part of the Project Interchange **DB2Emitter.zip**):

- DBEmitter: Project to package artifacts into EAR
- EmitterFW: Common emitter framework source
- **CEIEmitter** : CEI emitter source
- **DBEmitterEJB:** DB2 Emitter specific source
- **DBEmitterImpl:** DB2 Emitter specific source. Implementation classes specific to retrieving and formatting events
- \_\_\_\_a. Select File > Import from the main menu.
- \_\_\_\_b. From the Import window, select Project Interchange as the source and click Next
- \_\_\_\_ c. The Import Project Interchange Contents window will be opened.
- \_\_\_\_d. Now click the first **Browse...** button and select **<LABFILES>\DB2Emitter\DB2Emitter\_PI.zip** as the source .zip file

For example: C:\LabFiles602\DB2Emitter\DB2Emitter.zip

| 👍 Import Project I     | nterchange Contents                         | X      |
|------------------------|---------------------------------------------|--------|
| Import Projects        |                                             |        |
| Import Projects from   | a zip file.                                 | J.     |
| From zip file:         | C:\LabFiles602\DB2Emitter\DB2Emitter_PI.zip | Browse |
| Project location root: | C:\LabFiles602\DB2Emitter\workspace         | Browse |
| CEIEmitter             | ct All Select Referenced                    |        |
|                        | < Back Next > Finish                        | Cancel |

- \_\_\_\_e. Select all the projects and then click Finish
- \_\_\_\_ 4. Review the imported artifacts
  - \_\_\_\_a. Expand Enterprise Applications, EJB Projects and Other Projects to view the projects as shown below

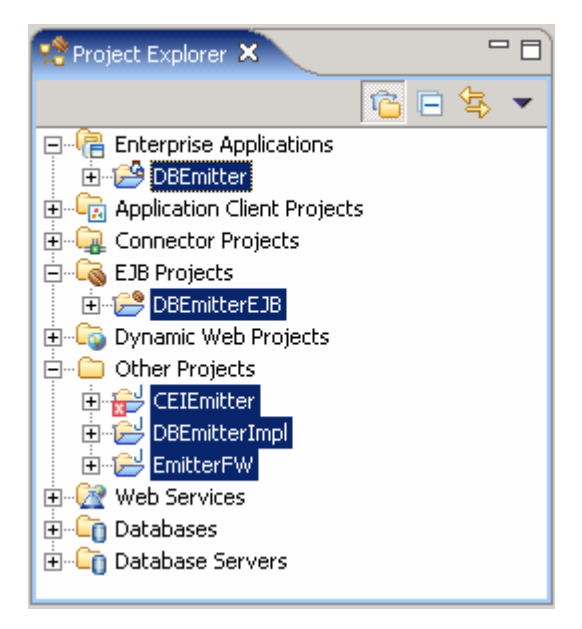

\_\_\_\_b. At this time there will be some errors noticed. Click on the **Problems** tab to view the problems as shown below

|     | Problems × Tasks Properties Servers Console                                                                           | ≍ ‡ ▼      | - 8    |
|-----|----------------------------------------------------------------------------------------------------|------------|--------|
| 1 e | rror, 0 warnings, 0 infos                                                                                             |            |        |
|     | Description                                                                                                    | Resource   | In Fol |
| 8   | Project CEIEmitter is missing required library: 'C:BAM Emitter Samples/SamplesEmitterFramework/lib/events-client.jar' | CEIEmitter |        |
|     |                                                                                                    |            |        |
| •   |                                                                                                    |            |        |

- \_\_\_\_\_5. Working towards avoiding the build path errors
  - \_\_\_\_a. It clearly states that the CEIEmitter project is missing a required library **events-client.jar**. Import it as J2EE Utility JAR by right-clicking on the **DBEmitter** project from the project explorer as shown below

| 🟫 Project Explore       | ×                                              |                     |
|-------------------------|------------------------------------------------|---------------------|
|                         | 1 <u>6</u> = 🔄 🕶                               |                     |
|                         | Applications                                   |                     |
| E- 29 DBEmit            | New                                            | •                   |
|                         |                                                |                     |
| EJB Projec              | Paste                                          |                     |
| E-C Other Proj          | X Delete                                       |                     |
| ⊡ 🔐 CEIEm<br>⊡ 🔁 DBEmit | Refac <u>t</u> or Alt+Shift+T                  | •                   |
|                         | Import                                         | App Client JAR file |
| ⊕ - 🕞 Web Servi         | Export                                         | 🕨 🌒 RAR file        |
|                         | <u>B</u> uild Project                          | 💊 EJB JAR file      |
|                         | 🔗 Re <u>f</u> resh                             | 🗔 WAR file          |
|                         | Clo <u>s</u> e Project                         | 🥛 J2EE Utility Jar  |
|                         | <u>R</u> un Validation<br>Remove Compatibility | 🚵 Import            |

\_\_\_\_b. In the Utility Jar Import dialog select the type of Import as Copy Utility Jars into an existing EAR from an external location as shown below

| <b>tility Jar Import</b><br>Import dependent | Utility Jars for J. | 2EE Enterprise Ap  | oplications      | Ē,               |
|----------------------------------------------|---------------------|--------------------|------------------|------------------|
| -Select EAR Projec                           | t                   |                    |                  |                  |
| EAR Project: DB                              | Emitter             |                    |                  | <b>_</b>         |
| -Select import type                          |                     |                    |                  |                  |
| 🔿 Create Java P                              | rojects from Uti    | lity Jars          |                  |                  |
| Create linked :                              | Java Projects fr    | om Utility Jars    |                  |                  |
| 📀 Copy Utility Ja                            | ırs into an existi  | ng EAR from an e   | xternal location |                  |
| C Create Linked                              | Utility Jars in an  | n existing EAR fro | m an external lo | ocation          |
| -Project import opt                          | ions ———            |                    |                  |                  |
| 🔲 Create Binary                              | Projects            |                    |                  |                  |
| 🔲 Override Proje                             | ct Root (Specify    | y location below)  |                  |                  |
| Project locations                            | ;                   |                    |                  |                  |
| This is the paren                            | it directory for a  | all referenced pro | jects. A subdire | ctory will be cr |
| Module Root Loo                              | ation: C:\Proj      | ectScenario\DB20   | EIworkspace      | Browse           |
|                                              |                     |                    |                  |                  |
|                                              |                     |                    |                  |                  |

## \_\_\_ c. Click Next

\_\_\_\_d. In the next dialog click **Browse** to locate the **events-client.jar** and make sure you select the jar as shown below

| 4) ×                                                                                                    |
|----------------------------------------------------------------------------------------------------|
| Utility Jar Import<br>Import dependent Utility Jars for J2EE Enterprise Applications                                                                                                    |
| Available Utility Jars Directory          External Jar Directory:       C:\WID602\runtimes\bi_v6\CEI\client         Linked Path Variable         Make these imported files team-shareable by creating or re-using a Linked |
| Path Variable (LPV). Select an existing LPV or type a new name to create<br>one to the directory above. Other teammates should define this value                                                                           |
| Utility JARs and web libraries<br>Select the utility JARs from the list to be imported as utility projects or jars.                                                                                                    |
| C:\WID602\runtimes\bi_v6\CEI\client\commons-jxpath.jar         C:\WID602\runtimes\bi_v6\CEI\client\events-client.jar         C:\WID602\runtimes\bi_v6\CEI\client\events-messages.jar                                       |
|                                                                                                    |
| < <u>B</u> ack <u>N</u> ext > <u>Finish</u> Cancel                                                                                                    |

**Note:** You can find these libraries in WebSphere Process Server or WebSphere Integration Developer as follows:

- <WID\_HOME>\runtimes\bi\_V6\CEI\client or
- <WPS\_HOME>\CEI\client

If CEI SDK is not installed on your machine local to the WebSphere Integration Developer, copy the necessary libraries from a remote WebSphere Process Server installation.

- \_\_\_\_e. Click Finish
- \_\_\_\_\_f. In the Project Explorer, right-click on the CEIEmitter project under **Other Projects** and select properties
- \_\_\_\_g. In the **Properties for CEIEmitter** window, select Java Build Path in the left frame, select Libraries tab in the right frame

| 🚯 Properties for CEIEmitter                                                                                                    |                                                                                                    |
|----------------------------------------------------------------------------------------------------|----------------------------------------------------------------------------------------------------|
| <ul> <li>Properties for CEIEmitter</li> <li>Info</li> <li>BeanInfo Path</li> <li>Builders</li> <li>DADX Web Services Provider</li> <li>Java Build Path</li> <li>Java Compiler</li> <li>Javadoc Location</li> <li>Java JAR Dependencies</li> <li>Java Task Tags</li> <li>Project References</li> <li>Server</li> <li>Validation</li> </ul> | Build path entry is missing: C:/BAM Emittermpl  Source Projects Libraries & Order and Export JARs and class folders on the build path:   Image: Project Order of the second path   Image: Project Order of the second path   Image: Project Order Order of the second path   Image: Project Order of the second path   Image: Project Order of the second path   Image: Pr |
|                                                                                                    | Default output folder:                                                                                                    |
|                                                                                                    | CEIEmitter/bin Browse                                                                                                    |
|                                                                                                    | OK Cancel                                                                                                    |

- \_\_\_\_h. Select the events-client.jar from the JARs listed and click the Remove button to remove build path.
- \_\_\_\_ i. Now click the Add JARs button and select the events-client.jar (DBEmitter  $\rightarrow$  events-client.jar)

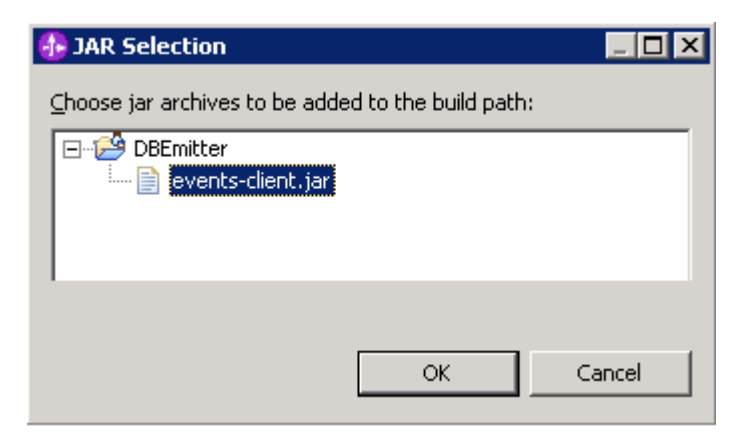

- \_\_\_\_j. Click OK over the JAR Selection pop-up window
- \_\_\_\_k. Now click OK over the Properties for CEIEmitter window
- \_\_\_I. There must not be any errors reflected in the Problems tab at this time

6. Now modify the DB2 Emitter specific code. The sample code that is provided is based on a CUSTOMER event to show you how to modify it to handle a different event type, CustomerOrder. You will update the **CUSTOMERFormatterImpl.java** which implements the EventFormatter class and the **CUSTOMEREventRetrieverImpl.java** which extends **AbstractEventRetriever.** 

Note: Two text files named CUSTOMEREventRetrieverImpl.txt and CUSTOMERFormatterImpl.txt with lines of code that are to be modified are under <LABFILES>\DB2Emitter\src. It is easy to copy these lines of code and paste at the appropriate location.

- a. In the Project Explorer expand Other Projects > DBEmitterImpl > src > com.ibm.wbimonitor.samples.db2emitter.formatter and double click on CUSTOMERFormatterImpl.java
- \_\_\_\_ b. Set an extension name for the CommonBaseEvent that is being returned. Add the line event.setExtensionName("CustomerOrder"); after the Event factory is created.

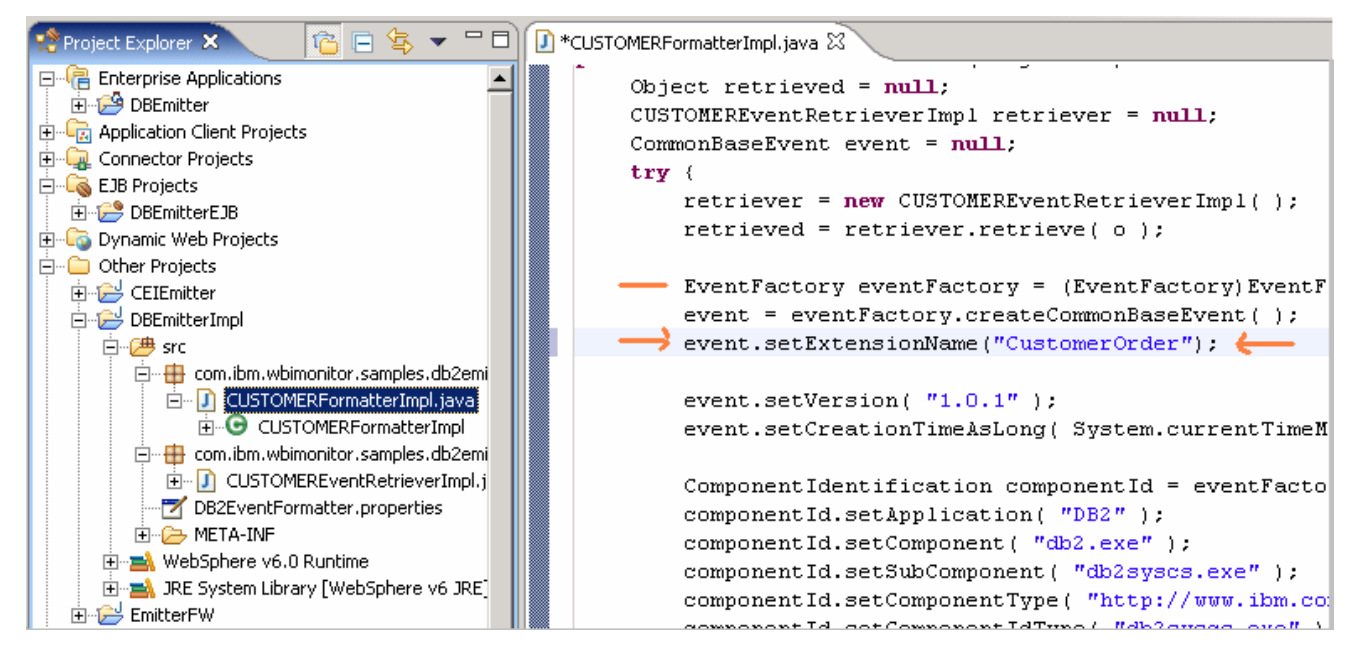

\_\_\_\_ c. Search for the following code segment

ExtendedDataElement id = event.addExtendedDataElement( "ID" );

id.setValuesAsInt( Integer.parseInt( (String)retrieved ) );

#### And replace them with the following

ExtendedDataElement ordernumber = event.addExtendedDataElement( "OrderNumber" );

ordernumber.setValuesAsInt( Integer.parseInt( (String)retrieved ) );

\_\_\_\_d. Search for the following code segment

ExtendedDataElement id = event.addExtendedDataElement("ID");

id.setValuesAsInt(((ResultSet) retrieved).getInt("ID"));

ExtendedDataElement name = event.addExtendedDataElement("NAME");

name.setValuesAsString(((ResultSet) retrieved).getString("NAME")); ExtendedDataElement address = event.addExtendedDataElement("ADDRESS"); address.setValuesAsString(((ResultSet) retrieved).getString("ADDRESS")); ExtendedDataElement tel = event.addExtendedDataElement("TEL"); tel.setValuesAsString(((ResultSet) retrieved).getString("TEL")); ExtendedDataElement email = event.addExtendedDataElement("EMAIL"); email.setValuesAsString(((ResultSet) retrieved).getString("EMAIL")); And replace them with the following ExtendedDataElement ordernumber = event.addExtendedDataElement("OrderNumber"); ordernumber.setValuesAsInt(((ResultSet) retrieved).getInt("OrderNumber")); ExtendedDataElement customername = event.addExtendedDataElement("CustomerName"); customername.setValuesAsString(((ResultSet) retrieved).getString("CustomerName")); ExtendedDataElement country = event.addExtendedDataElement("Country"); country.setValuesAsString(((ResultSet) retrieved).getString("Country")); ExtendedDataElement city = event.addExtendedDataElement("City"); city.setValuesAsString(((ResultSet) retrieved).getString("City")); ExtendedDataElement productnumber = event.addExtendedDataElement("ProductNumber"); productnumber.setValuesAsString(((ResultSet) retrieved).getString("ProductNumber")); ExtendedDataElement quantity= event.addExtendedDataElement("Quantity"); quantity.setValuesAsInt(((ResultSet) retrieved).getInt("Quantity")); ExtendedDataElement orderprice= event.addExtendedDataElement("OrderPrice");

orderprice.setValuesAsFloat(((ResultSet) retrieved).getFloat("OrderPrice"));

```
if( retrieved instanceof String ) {
    ExtendedDataElement id = event.addExtendedDataElement( "OrderNumber" );
    id.setValuesAsInt( Integer.parseInt( (String)retrieved ) );
3
else {
  ExtendedDataElement ordernumber = event.addExtendedDataElement("OrderNumber");
  ordernumber.setValuesAsInt(((ResultSet) retrieved).getInt("OrderNumber"));
  ExtendedDataElement customername = event.addExtendedDataElement("CustomerName");
  customername.setValuesAsString((((ResultSet) retrieved).getString("CustomerName"));
  ExtendedDataElement country = event.addExtendedDataElement("Country");
  country.setValuesAsString(((ResultSet) retrieved).getString("Country"));
  ExtendedDataElement city = event.addExtendedDataElement("City");
  city.setValuesAsString(((ResultSet) retrieved).getString("City"));
  ExtendedDataElement productnumber = event.addExtendedDataElement("ProductNumber");
  productnumber.setValuesAsString(((ResultSet) retrieved).getString("ProductNumber")
  ExtendedDataElement quantity= event.addExtendedDataElement("Quantity");
  quantity.setValuesAsInt(((ResultSet) retrieved).getInt("Quantity"));
  ExtendedDataElement orderprice= event.addExtendedDataElement("OrderPrice");
  orderprice.setValuesAsFloat(((ResultSet) retrieved).getFloat("OrderPrice"));
}
```

- \_\_\_\_e. Save (Ctrl+S) and close the editor
- f. In the Project Explorer expand Other Projects > DBEmitterImpl > src > com.ibm.wbimonitor.samples.db2emitter.retriever and double click on CUSTOMEREventRetrieverImpl.java
- \_\_\_\_ g. Search for the following code segment

private static String CREATE\_EVENT\_SQL = "SELECT \* FROM CUSTOMER WHERE ID = ?";

private static String UPDATE\_EVENT\_SQL = "SELECT \* FROM CUSTOMER WHERE ID = ?";

#### And replace them with the following

private static String CREATE\_EVENT\_SQL = "SELECT \* FROM CUSTOMERORDER WHERE ORDERNUMBER = ?";

private static String UPDATE\_EVENT\_SQL = "SELECT \* FROM CUSTOMERORDER WHERE ORDERNUMBER = ?";

- \_\_\_h. Save (Ctrl+S) and close the editor
- \_\_\_\_\_i. Modify DB2EventFormatter.properties. In the Project Explorer expand Other Projects > DBEmitterImpl > src and double click to open DB2EventFormatter.properties
- \_\_\_\_\_j. The relationship between an event type and the EventFormatter class for the type is specified in this property file so that the Event Formatter registers to the Event Type CustomerOrderTEST. For example specify the event type as CustomerOrderTEST to be more specific to this scenario

| 😤 Project Explorer 🛛 🗖 🗖                                                                                                    | CUSTOMERFormatterImpl.java                                                                                                    | CUSTOMEREventRetrieverImpl.java     Z*DB2EventFormatter.properties                                                                                                    |
|----------------------------------------------------------------------------------------------------|----------------------------------------------------------------------------------------------------|----------------------------------------------------------------------------------------------------|
|                                                                                                    | Line 32 Column 3<br>+12<br># warranty of any kind<br># EITHER EXPRESS OR IM<br># WARRANTIES OF MERCHA<br># Some jurisdictions d                         | 1 Insert 5 changes<br>-+3                                                                                                    |
| CE Projects     DefiniterEJB     Other Projects     CEIEmitter     DefiniterImpl     DefiniterImpl     DefiniterImpl     DefiniterImpl                                                                                                    | <pre># implied warranties,<br/># apply to you. IBM s<br/># a result of using, m<br/># its derivatives.<br/>#</pre>                                      | so the above limitations or exclusions may not<br>hall not be liable for any damages you suffer as<br>odifying or distributing the sample program or                                                   |
| com.ibm.wbimonitor.samples.dt     CUSTOMERFormatterImpl.j     GOUSTOMERFormatterImpl.i     GOUSTOMERFormatterImpl.i     GOUSTOMERFormatterImpl.i     GOUSTOMEREventRetrie     GOUSTOMEREventRetrie     META-INF     MebSphere v6.0 Runtime | <pre># # # This properties file # The accepted format # EventType=EventF # Where the EventFormat # #EventType=EventFormat CustomerOrderTEST=com. </pre> | defines the formatter to use for a given event type.<br>is:<br>ormatter<br>tter is provided as the fully qualified Java class.<br>ter<br>ibm.wbimonitor.samples.db2emitter.formatter.CUSTOMERFormatter |

\_ k. Modify the event type from **CUSTOMER** to **CustomerOrderTEST** and leave the EventFormatter class

(com.ibm.wbimonitor.samples.db2emitter.formatter.CUSTOMERFormatterImpl)
as it is.

- \_\_\_ I. Save (Ctrl+S) and close the file
- \_\_\_\_m. If workspace errors are not removed, it may be necessary to Refresh the projects and clean by clicking on the **Project > Clean** and then choose "**Clean All Projects**" in the dialog

| 🔂 Clean?                                                                                                    | ×               |
|----------------------------------------------------------------------------------------------------|-----------------|
| Clean will discard all build problems and built states. The next time a build occurs th will be rebuilt from scratch. | ie projects     |
| Clean all projects                                                                                                    |                 |
| C Clean selected projects: <a>No projects selected&gt;</a>                                                            | Bro <u>w</u> se |
| Start a build immediately OK                                                                                          | Cancel          |

\_ n. At this time the following error might show up in the Problems tab

| 8    | Problems 🕅 Tasks Properties Servers Console                                                                                 | ( 🖆 🖛 🗖       |
|------|----------------------------------------------------------------------------------------------------|---------------|
| 1 er | ror, 0 warnings, 0 infos                                                                                                    |               |
|      | Description                                                                                                    | Resource      |
| 8    | The project cannot be built until its prerequisite DBEmitterEJB is built. Cleaning and building all projects is recommended | DBEmitterImpl |

\_\_\_ o. As the DBEmitterImpl project is dependent on DBEmitterEJB, build the DBEmitterEJB project by right clicking on it then selecting **Build Project** 

- \_\_\_\_p. Select Project > Build All
- 7. Review the EJB Deployment Descriptor
  - \_\_\_\_a. In the Project Explorer, expand EJB Projects > DBEmitterEJB and double click on the Deployment Descriptor : DBEmitterEJB to open it in an editor

\_ b. In the EJB Deployment Descriptor Editor, ensure that the **Source** tab is selected

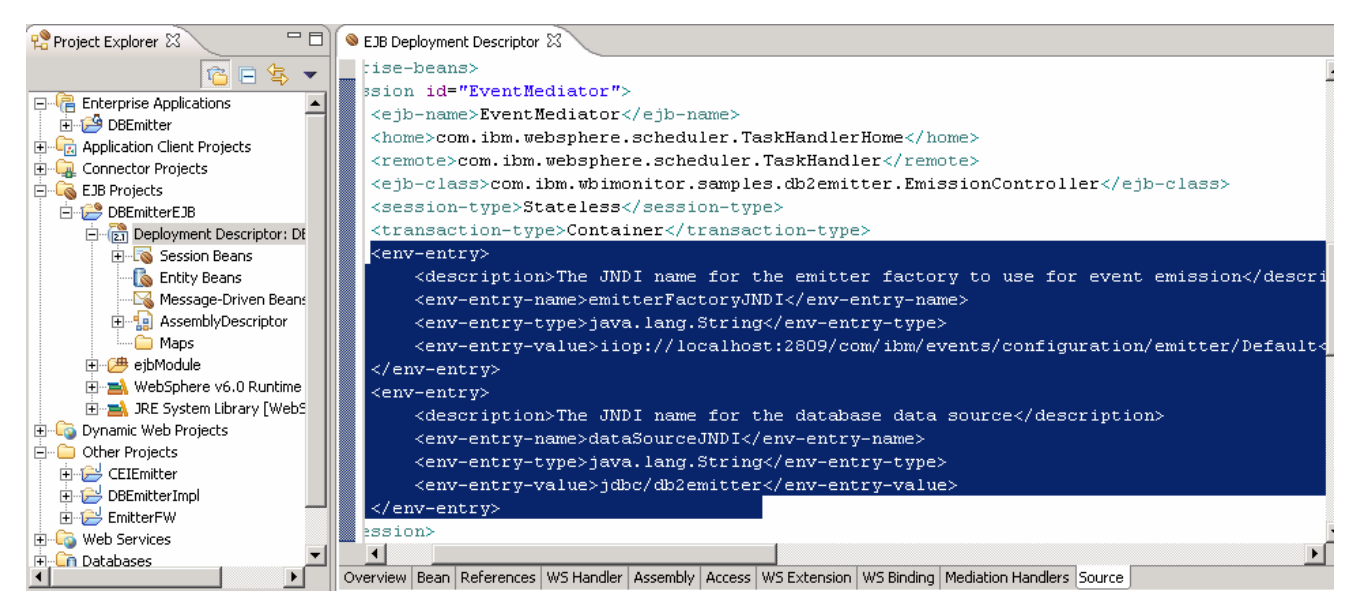

\_\_ c. The following are the default values specified in the EJB deployment descriptor. These can be customized by editing the source projects and exporting a new EAR archive.

<env-entry-name>emitterFactoryJNDI</env-entry-name>
<env-entry-value>iiop://localhost:2809/com/ibm/events/configuration/emitter/Default</env-entry-value>

**Note:** The default emitter factory specified for the "**emitterFactoryJNDI**" environment entry uses port 2809. Check your server's BOOTSTRAP\_ADDRESS to ensure that is the correct port to use. Otherwise, import the source projects into WebSphere Integration Developer and make the necessary modifications to the EJB deployment descriptor.

<env-entry-name>dataSourceJNDI</env-entry-name>
<env-entry-value>jdbc/db2emitter</env-entry-value>

Note: The JNDI name for the data source "dataSourceJNDI" environment entry is jdbc/db2emitter. Configure the DB2 Emitter data source with this JNDI name.

<env-entry-name>schedulerJNDI</env-entry-name>
<env-entry-value>sched/DB2Poller</env-entry-value>

Note: The JNDI name for the scheduler "schedulerJNDI" environment entry is sched/DB2Poller. Configure the Scheduler with this JNDI name.

| <env-entry></env-entry>                                                                               |
|----------------------------------------------------------------------------------------------------|
| <pre><description>The JNDI name for the emitter factory to use for event emission</description></pre> |
| <pre> <env-entry-name>emitterFactoryJNDI</env-entry-name></pre>                                       |
| <env-entry-type>java.lang.String</env-entry-type>                                                     |
| <env-entry-value>iiop://localhost:2809/com/ibm/events/configuration/emitter/Default</env-entry-value> |
|                                                                                                    |
| <env-entry></env-entry>                                                                               |
| <description>The JNDI name for the database data source</description>                                 |
| <env-entry-name>dataSourceJNDI</env-entry-name>                                                       |
| <env-entry-type>java.lang.String</env-entry-type>                                                     |
| <env-entry-value>jdbc/db2emitter</env-entry-value>                                                    |
|                                                                                                    |
|                                                                                                    |
| <session id="TaskScheduler"></session>                                                                |
| <ejb-name>TaskScheduler</ejb-name>                                                                    |
| <home>com.ibm.websphere.startupservice.AppStartUpHome</home>                                          |
| <remote>com.ibm.websphere.startupservice.AppStartUp</remote>                                          |
| <pjb-class>com.ibm.wbimonitor.samples.db2emitter.TaskSchedulerBean</pjb-class>                        |
| <session-type>Stateless</session-type>                                                                |
| <transaction-type>Container</transaction-type>                                                        |
| <env-entry></env-entry>                                                                               |
| <pre><description>The JNDI name for the scheduler</description></pre>                                 |
| <env-entry-name>schedulerJNDI</env-entry-name>                                                        |
| <env-entry-type>java.lang.String</env-entry-type>                                                     |
| <env-entry-value>sched/DB2Poller</env-entry-value>                                                    |
|                                                                                                    |
|                                                                                                    |

\_\_\_\_ d. Close the EJB Deployment Descriptor Editor.

- \_\_\_\_ 8. Export the **DBEmitter** ear file.
  - \_\_\_\_a. Select **DBEmitter** project in the Enterprise Applications.
  - \_\_\_\_b. Right-click on the DBEmitter project to open the context menu. Select Export > EAR file

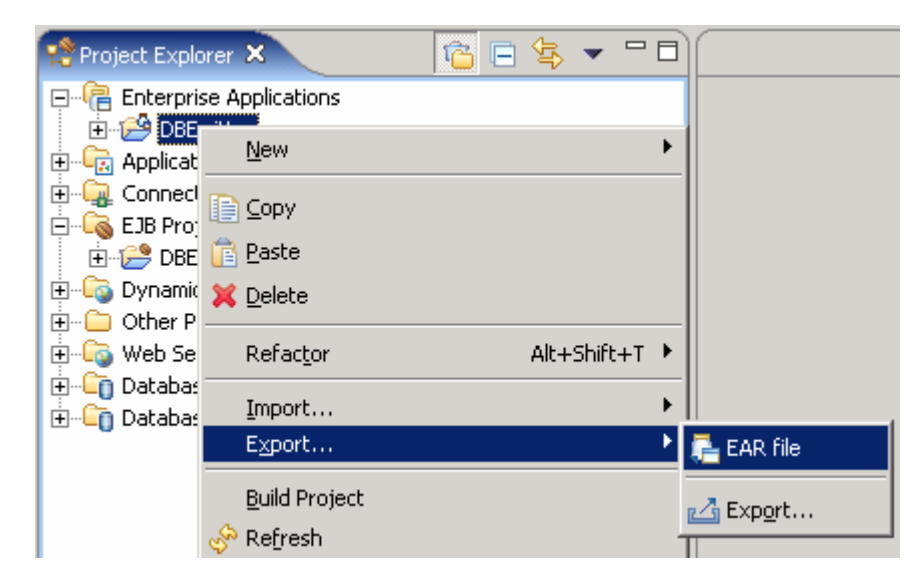

\_\_\_\_ c. In the Export dialog, select DBEmitter for EAR Project and Browse to choose a Destination for the EAR.

| 🚯 Export                             |                                                                                                    | ×                                   |
|--------------------------------------|----------------------------------------------------------------------------------------------------|-------------------------------------|
| EAR Export<br>Export Enter           | prise Application project to the local file system.                                                                                                    |                                     |
| EAR project:                         | DBEmitter                                                                                                    | •                                   |
| Destination:                         | C:\LabFiles602\DB2Emitter\DBEmitter.ear                                                                                                    | Browse                              |
| Export so                            | urce files                                                                                                    |                                     |
| 🗌 Overwrite                          | existing file                                                                                                    |                                     |
| 🗌 Include pr                         | oject build paths and meta-data files                                                                                                    |                                     |
| If you sel<br>depender<br>this optio | ect this option, the exported EAR maintains project names and extences, which are useful for later importing the EAR into binary project<br>n and later import the EAR, only binary projects are created. | rnal classpath<br>ts. If you select |
|                                      | Einish                                                                                                    | Cancel                              |

\_\_\_ d. Press Finish button

## Part 2: Create a DB2 emitter database

In this part, the DB2 Emitter database (**For example:** DBEMITT) is created, and three DDL scripts are ran to create an Application Table (**For example:** CustomerOrder), the Event and Log Tables, a procedure and three TRIGGER statements for CREATE, DELETE & UPDATE for the Application table (**For example:** CustomerOrder).

\_\_\_1. Creating Application, Event and Log tables

#### Table 1: Application Table (CustomerOrder)

| ORDERNUMBER   | INT     | PRIMARY KEY GENERATED ALWAYS AS<br>IDENTITY (START WITH 1 INCREMENT BY 1) |
|---------------|---------|---------------------------------------------------------------------------|
| CUSTOMERNAME  | VARCHAR |                                                                           |
| COUNTRY       | VARCHAR |                                                                           |
| CITY          | VARCHAR |                                                                           |
| PRODUCTNUMBER | VARCHAR |                                                                           |
| QUANTITY      | INT     |                                                                           |
| ORDERPRICE    | FLOAT   |                                                                           |

Events happen here in the Application Table (**CustomerOrder**) with a record created, updated or deleted (**C/U/D**). Based on the state (**C/U/D**) of this record a trigger is invoked

#### Table 2: EVENTTABLE

| SID             | BIGINT    | PRIMARY KEY GENERATED ALWAYS<br>AS IDENTITY (START WITH 1<br>INCREMENT BY 1 |
|-----------------|-----------|-----------------------------------------------------------------------------|
| TYPE            | VARCHAR   | The type of event which the <b>EventFormatterFactory</b> knows.             |
| TRIGGER         | CHAR      | The kind of trigger. (Create / Update / Delete)                             |
| KEYTYPE         | VARCHAR   | The type of key which the <b>EventFormatter</b> knows.                      |
| KEYVALUE        | VARCHAR   | The value of key which the <b>EventFormatter</b> knows                      |
| CREATETIMESTAMP | TIMESTAMP | Time when an event posted.                                                  |

Events on the Application Table (**CustomerOrder**) are stored as records in the EVENTTABLE by triggers. The trigger inserts a record with the primary key and additional information to the EVENTTABLE. The additional information includes the trigger type (**C/U/D**), and event type, and the creation timestamp.

| SID             | BIGINT    | The primary key.                                         |
|-----------------|-----------|----------------------------------------------------------|
| ТҮРЕ            | VARCHAR   | The kind of event which the EventFormatterFactory knows. |
| TRIGGER         | CHAR      | The kind of trigger. (Create / Update / Delete)          |
| KEYTYPE         | VARCHAR   | The type of key which the EventFormatter knows.          |
| KEYVALUE        | VARCHAR   | The value of key which the EventFormatter knows          |
| CREATETIMESTAMP | TIMESTAMP | Time when an event posted.                               |
| RESULT          | CHAR      | The result of emission (Success / Fail)                  |
| LOGTIMESTAMP    | TIMESTAMP | Time when an event logged.                               |

#### Table 3: LOGTABLE

The results of the event emission are logged into the Log Table.

#### 2. Creating the TRIGGER Statement

In the TRIGGER Statement, a statement for copying necessary data from the **Application Table** (CUSTOMERORDER) and inserting a record populated by using the data into the EVENTTABLE is needed. The Type of the key column of the Application Table should be specified.

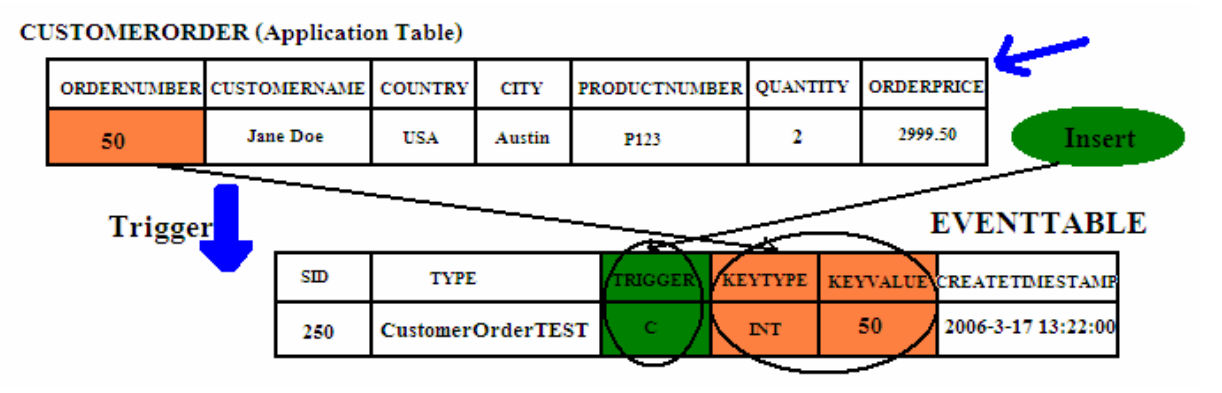

In this case, the TRIGGER statements for Create/Update/Delete would be as follows:

#### Example1. TRIGGER statement for **CUSTOMERORDER** table

-- CREATE TRIGGER statement

CREATE TRIGGER CUSTOMERCREATE AFTER INSERT ON **CUSTOMERORDER** REFERENCING NEW AS NEWROW FOR EACH ROW MODE DB2SQL BEGIN ATOMIC INSERT INTO EVENTTABLE(TYPE, TRIGGER, KEYTYPE, KEYVALUE, CREATETIMESTAMP) VALUES('CustomerOrderTEST', 'C', 'INT', RTRIM(CHAR(NEWROW. ORDERNUMBER)), CURRENT TIMESTAMP); END;

-- UPDATE TRIGGER statement

CREATE TRIGGER CUSTOMERUPDATE AFTER UPDATE ON **CUSTOMERORDER** REFERENCING OLD AS OLDROW FOR EACH ROW MODE DB2SQL BEGIN ATOMIC INSERT INTO

EVENTTABLE(TYPE, TRIGGER, KEYTYPE, KEYVALUE, CREATETIMESTAMP) VALUES('CustomerOrderTEST', 'U', 'INT', RTRIM(CHAR(OLDROW. ORDERNUMBER)), CURRENT TIMESTAMP); END;

-- DELETE TRIGGER statement

CREATE TRIGGER CUSTOMERDELETE AFTER DELETE ON **CUSTOMERORDER** REFERENCING OLD AS OLDROW FOR EACH ROW MODE DB2SQL BEGIN ATOMIC INSERT INTO EVENTTABLE(TYPE, TRIGGER, KEYTYPE, KEYVALUE, CREATETIMESTAMP) VALUES('CustomerOrderTEST', 'D', 'INT', RTRIM(CHAR(OLDROW. ORDERNUMBER)), CURRENT TIMESTAMP); END;

The **bold** description above represents customization points for you to implement your own triggers.

**CUTOMERORDER** : The Application table Name

**CustomerOrderTEST** : The event type which is registered to the EmitterFactory or known by EventFormatterFactory

C/U/D : The Trigger type (For example: For Creation event set 'C')

**INT** : The key type. In this case, ORDERNUMBER column is INT

**RTRIM (CHAR (NEWROW. ORDERNUMBER):** The key value. If the type of key column is not 'CHAR', you need to cast the key value to CHAR.

**Note:** The DDL scripts for creating the CUSTOMERORDER tables and the triggers are provided in **<LABFILES>\DB2Emitter\SetUpFiles** 

- \_\_ 3. Creating the DB2Emitter Database
  - \_\_\_\_a. Open DB2 CommandLine Processor (**Open start > Programs > IBM DB2 > Command Line** Tools > CommandLine Processor)
  - \_\_\_\_b. Create new database using the CommandLine Processor

For example: create database DBEMITT

| 🚥 DB2 CLP - db2setcp.bat DB2SETCP.BAT DB2.EXE                                                                                                    | _ 🗆 🗡       |
|----------------------------------------------------------------------------------------------------|-------------|
| prompt. For example:<br>db2 => connect to sample<br>db2 => bind sample.bnd                                                                                                    |             |
| For general help, type: ?.<br>For command help, type: ? command, where command can be<br>the first few keywords of a database manager command. For example:<br>? CATALOG DATABASE for help on the CATALOG DATABASE command<br>? CATALOG for help on all of the CATALOG commands. |             |
| To exit db2 interactive mode, type QUIT at the command prompt. Outs:<br>interactive mode, all commands must be prefixed with 'db2'.<br>To list the current command option settings, type LIST COMMAND OPTIC                                                                      | ide<br>ONS. |
| For more detailed help, refer to the Online Reference Manual.                                                                                                    |             |
| db2 => create database DBEMITT<br>DB200001 The CREATE DATABASE command completed successfully.<br>db2 => _                                                                                                    |             |
|                                                                                                    |             |
|                                                                                                    |             |

Note: If the DB2Emitter database is created on a remote machine, then catalog the database:

catalog tcpip node \${DB\_NODE} remote \${DB\_HOST} server 50000

catalog db DBEMITT as DBEMITT at node \${DB\_NODE}

- \_\_\_\_ c. Close the CommandLine Processor
- \_\_\_\_d. Open DB2 Command Window (**Open start > Programs > IBM DB2 > Command Line Tools >** Command Window)
- \_\_\_\_e. Connect to **DBEMITT** database using the db2 administrator username and password

For example: db2 connect to DBEMITT user db2admin using xxxxxx (password)

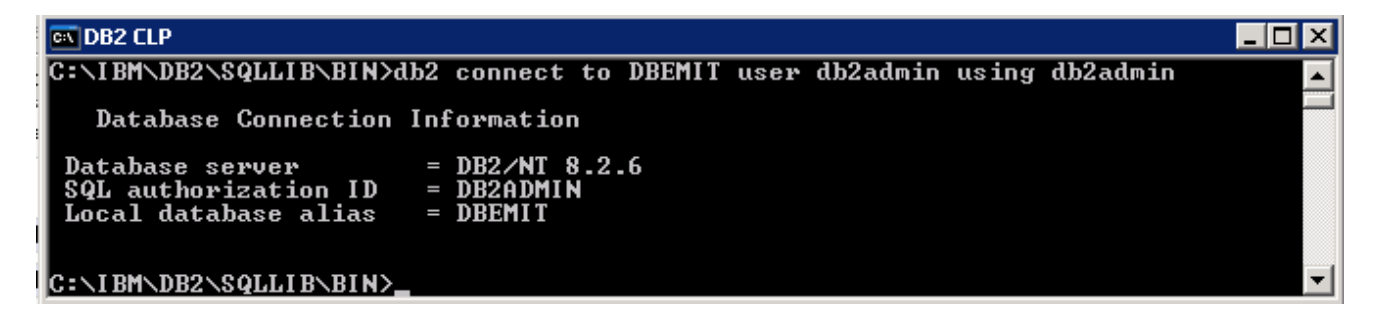

\_\_\_\_f. Run createCustomerTable.ddl

For example: db2 -tf C:\Labfiles602\DB2Emitter\SetUpFiles\createCustomerTable.ddl

| 🖼 DB2 CLP                                                                                                    | - 🗆 🗵  |
|----------------------------------------------------------------------------------------------------|--------|
| C:\IBM\DB2\SQLLIB\BIN>db2 -tf C:\Labfiles602\DB2Emitter\SetUpFiles\createCus                                                                                                    | tome 🔺 |
| DB21034E The command was processed as an SQL statement because it was not a<br>valid Command Line Processor command. During SQL processing it returned:<br>SQL0204N "DB2ADMIN.CUSTOMERORDER" is an undefined name. SQLSTATE=42704 |        |
| DB20000I The SQL command completed successfully.                                                                                                    |        |
| C:\IBM\DB2\SQLLIB\BIN>                                                                                                    | -      |

**Note:** If the DDL scripts are being run for the first time, an error preceding every create table command will be seen. This is due to the DROP statements being run before the create statements. You can safely ignore these errors.

\_\_\_\_g. Run createEventAndLogTable.ddl

For example: db2 -tf C:\Labfiles602\DB2Emitter\SetUpFiles\createEventAndLogTable.ddl

| 📾 DB2 CLP                                                                                                    | × |
|----------------------------------------------------------------------------------------------------|---|
| C:\IBM\DB2\SQLLIB\BIN>db2                                                                                                    |   |
| DB21034E The command was processed as an SQL statement because it was not a<br>valid Command Line Processor command. During SQL processing it returned:<br>SQL0204N "DB2ADMIN.EVENTTABLE" is an undefined name. SQLSTATE=42704 |   |
| DB20000I The SQL command completed successfully.                                                                                                    |   |
| DB21034E The command was processed as an SQL statement because it was not a<br>valid Command Line Processor command. During SQL processing it returned:<br>SQL0204N "DB2ADMIN.LOGTABLE" is an undefined name. SQLSTATE=42704   |   |
| DB20000I The SQL command completed successfully.                                                                                                    |   |
| DB21034E The command was processed as an SQL statement because it was not a<br>valid Command Line Processor command. During SQL processing it returned:<br>SQL0204N "DB2ADMIN.LOGPROC" is an undefined name. SQLSTATE=42704    |   |
| DB20000I The SQL command completed successfully.                                                                                                    | - |

\_\_\_h. Run createCustomerTrigger.ddl

For example: db2 -tf C:\Labfiles602\DB2Emitter\SetUpFiles\createCustomerTrigger.ddl

| 🔤 DB2 CLP                                                                                                    | l ×      |
|----------------------------------------------------------------------------------------------------|----------|
| C:\IBM\DB2\SQLLIB\BIN>db2 -tf C:\Labfiles602\DB2Emitter\SetUpFiles\createCustom                                                                                                    | e 🔺      |
| DB21034E The command was processed as an SQL statement because it was not a<br>valid Command Line Processor command. During SQL processing it returned:<br>SQL0204N "DB2ADMIN.CUSTOMERCREATE" is an undefined name. SQLSTATE=42704 |          |
| DB20000I The SQL command completed successfully.                                                                                                    |          |
| DB21034E The command was processed as an SQL statement because it was not a<br>valid Command Line Processor command. During SQL processing it returned:<br>SQL0204N "DB2ADMIN.CUSTOMERUPDATE" is an undefined name. SQLSTATE=42704 |          |
| DB20000I The SQL command completed successfully.                                                                                                    |          |
| DB21034E The command was processed as an SQL statement because it was not a<br>valid Command Line Processor command. During SQL processing it returned:<br>SQL0204N "DB2ADMIN.CUSTOMERDELETE" is an undefined name. SQLSTATE=42704 |          |
| DB20000I The SQL command completed successfully.                                                                                                    | <b>_</b> |

\_\_\_\_i. Close the DB2 Command Window

## Part 3: Configure data source for DB2 emitter database

In this part, the Process Server is configured with a data source for the DBEmitter application to do the database transactions with the DBEMITT database, configure J2C Authentication data for the data source to authenticate with the DBEMITT database.

- \_\_\_\_\_1. Configure J2C Authentication
  - \_\_\_\_a. Log on to the Administrative Console
  - \_\_\_\_ b. In the left pane locate Security > Global security and in the right pane expand JAAS Configuration and click on J2C Authentication data under the Authentication category.
  - \_\_\_\_\_ c. In the following screen click **New** to create a new Authentication Alias
  - \_\_\_\_ d. Enter the following General properties:
    - 1) Alias : DB2EmitAlias
    - 2) User ID : db2admin (or the db2 user you are using)
    - 3) Password : **xxxxxx** (DB2 password you are using)
  - \_\_\_\_e. Click **OK** and **Save** to the Master Configuration.
- \_\_\_\_\_2. Create a new JDBC Provider
  - \_\_\_\_\_a. Locate **Resources > JDBC Providers** and select the radio button next to **Server** to ensure that the JDBC Provider is created at the server scope
  - \_\_\_\_b. Click **New** to create new JDBC Provider
  - \_\_\_\_ c. Set the following for the General Properties:
    - 1) Database type: DB2
    - 2) Provider type: DB2 Universal JDBC Driver Provider
    - 3) Implementation type: XA data source

| IDBC providers                                                           | 2 🗆 |
|--------------------------------------------------------------------------|-----|
| <u>JDBC providers</u> > New<br>Choose a type of JDBC provider to create. |     |
| Configuration                                                            |     |
| General Properties Step 1: Select the database type DB2                  | -   |
| Step 2: Select the provider type DB2 Universal JDBC Driver Provider      |     |
| Step 3: Select the implementation type           XA data source          |     |
| Next Cancel                                                              |     |
|                                                                          |     |

- \_\_\_ d. Click Next
- \_\_\_\_e. In the following screen enter **DB2Emitter Provider (XA)** in Name field. Click **OK** and **Save** to the master configuration

| New Delete |                                            |                                                                                                    |  |  |  |
|------------|--------------------------------------------|----------------------------------------------------------------------------------------------------|--|--|--|
|            |                                            |                                                                                                    |  |  |  |
| Select     | elect Name 🗘 Description 🗘                 |                                                                                                    |  |  |  |
|            | Cloudscape JDBC Provider                   | Cloudscape 51 embedded JDBC2-<br>compliant Provider                                                                                                    |  |  |  |
|            | Cloudscape JDBC Provider (XA)              | Built-in Cloudscape JDBC Provider (XA)                                                                                                    |  |  |  |
|            | DB2Emitter Provider (XA)                   | XA DB2 Universal JDBC Driver-compliant<br>Provider. Datasources created under<br>this provider support the use of XA to<br>perform 2-phase commit processing.<br>Use of driver type 2 on WebSphere<br>Application Server for Z/OS is not<br>supported for datasources created<br>under this provider. |  |  |  |
|            | Event DB2 JDBC Provider                    | DB2 Universal JDBC Driver Provider (XA)<br>for the Common Event Infrastructure                                                                                                    |  |  |  |
|            | Scheduler Cloudscape JDBC Provider<br>(XA) | Cloudscape 51 embedded JDBC2-<br>compliant Provider                                                                                                    |  |  |  |
| Total 5    |                                            |                                                                                                    |  |  |  |

- \_\_\_\_3. Create a new Data source. Now that a JDBC provider had been created, a data source data will be created
  - \_\_\_\_a. Locate Resources > JDBC Providers > DB2Emitter Provider (XA) and click on Data sources under Additional properties category

Additional Properties
Data sources
Data sources
(Version 4)

- \_\_\_\_b. Click on the **New** button to create a new data source
- \_\_\_\_ c. Enter the following General Properties:
  - 1) Name: DB2 Emitter DataSource
  - JNDI name: jdbc/db2emitter (Note, this is the default JNDI name specified as an environment entry in the EJB deployment descriptor)
  - 3) Disable "Use this Data Source in container managed persistence (CMP)"
  - 4) Description: JDBC DataSource for DB2 Sample Event Emitter
  - 5) Component-managed authentication alias: **{NodeName}/DB2EmitterAlias** (the name of the authentication alias previously created in Step 1)
  - 6) Database name: **DBEMITT** (the name of the database previously created in Step 5)
- \_\_\_\_ d. Click **OK** and **Save** to the master configuration
- \_\_\_\_e. Test the Connection to the **DBEMITT** database

Note: If test connection fails as follows then you must set a WebSphere variable:

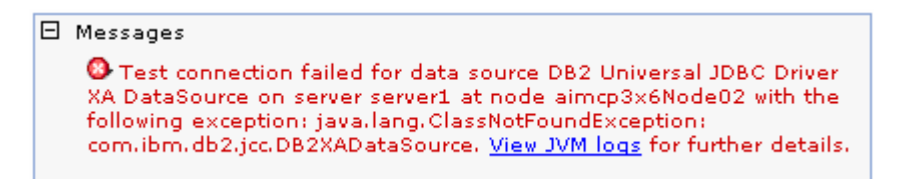

Locate WebSphere variables in the administrative console under the Environment section.

Set **DB2UNIVERSAL\_JDBC\_DRIVER\_PATH** in the name field and the DB2 library path in the value field (**For example:** C:\IBM\SQLLIB\java), then click Apply

The scope of this variable depends on the scope of the JDBC Provider you configured to.

4. The DataSource configuration for the DBEMITT database is complete

## Part 4: Configure a scheduler service and deploy the DB2Emitter EAR

In this part, a Scheduler Service is created for the DB2Emitter to invoke the EmissonController at a specified interval.

Follow the steps below to create a cloudscape database for the scheduler service; configure a DataSource for the same and finally a scheduler for the DB2Emitter

- 1. Create a Cloudscape database for the Scheduler Service
  - \_\_\_a. Launch cview.bat
  - \_\_\_ b. Explore to <WPS\_HOME>/cloudscape/bin/embedded and double-click cview.bat to launch the Cview window

| 2 <mark>7</mark> Cview |                                                      | - 🗆 🗵 |
|------------------------|------------------------------------------------------|-------|
| File Edit View Help    |                                                      |       |
| System                 | System Connection Preferences Information Properties |       |
|                        | OK Cancel H                                          | elp   |
|                        |                                                      |       |

- \_\_\_\_ c. From the main menu, select File → New → Database
- \_\_\_\_d. In the name field, enter <WPS\_HOME>/cloudscape/databases/SKDLR

Where as <WPS\_HOME> is C:\IBM\WebSphere\ProcServer

For example: - C:\IBM\WebSphere\ProcServer\cloudscape\databases\SKDLR

| New Database                            | ×                       |
|-----------------------------------------|-------------------------|
| Database Localization Encryption Imp    | ort                     |
|                                         |                         |
| Name: C:\/BM\/VebSphere\ProcServer\clou | udscape\databases\SKDLR |
| Director                                | ′у                      |
|                                         |                         |
| ок                                      | Cancel Help             |

#### \_\_\_e. Click OK

\_\_\_\_f. Verify that the database is created and is listed on the left pane of the Cview window

| 2 <mark>7</mark> Cview                                                                                                    |                                                                                                    |
|----------------------------------------------------------------------------------------------------|----------------------------------------------------------------------------------------------------|
| File Edit View Help                                                                                                    |                                                                                                    |
| System C UBMWVebSphere/ProcServer/cloudscape/databases/SKDLR Tables C Views C Stored Statements C Triggers C Jar Files C Aliases | Action New Delete Database Statistics Properties SQL C:\UBM\WebSphere\ProcServer\cloudscape\databases\SKDLR SQL   C:\UBM\WebSphere\ProcServer\cloudscape\databases\SKDLR SQL   C:\UBM\WebSphere\ProcServer\cloudscape\databases\SKDLR SQL   C:\UBM\WebSphere\ProcServer\cloudscape\databases\SKDLR SQL   C:\UBM\WebSphere\ProcServer\cloudscape\databases\SKDLR SQL   C:\UBM\WebSphere\ProcServer\cloudscape\databases\SKDLR SQL   C:\UBM\WebSphere\ProcServer\cloudscape\databases\SKDLR SQL   C:\UBM\WebSphere\ProcServer\cloudscape\databases\SKDLR SQL   C:\UBM\WebSphere\ProcServer\cloudscape\databases\SKDLR SQL   C:\UBM\WebSphere\ProcServer\cloudscape\databases\SKDLR SQL   C:\UBM\WebSphere\ProcServer\cloudscape\databases\SKDLR SQL   OK  Cancel Help |
|                                                                                                    |                                                                                                    |

- \_\_\_\_ g. Close the Cview window (File  $\rightarrow$  Exit)
- 2. Create a DataSource for the Scheduler Service
  - \_\_\_\_a. Launch the WebSphere Process Server Administrative Console and logon to it

For example: - http://localhost:9060/ibm/console/

\_\_\_\_b. In the left pane, locate Resources → JDBC Providers, set the scope to Servers and click Apply

| 🚰 WebSphere Administrative Console -                                                                                                    | Microsoft Internet Explorer                                                                                                    |                                                                                                    |
|----------------------------------------------------------------------------------------------------|----------------------------------------------------------------------------------------------------|----------------------------------------------------------------------------------------------------|
| <u>Eile Edit View Favorites Tools H</u> e                                                                                                    | elp                                                                                                    | 27                                                                                                    |
| Address 🙆 http://localhost:9060/ibm/conso                                                                                                    | le/secure/logon.do                                                                                                    | 🔽 🄁 Go 🛛 Links 🌺                                                                                                    |
| Welcome admin   Logout   Supp                                                                                                    | oort   Help                                                                                                    |                                                                                                    |
| <ul> <li>Welcome</li> <li>Guided Activities</li> <li>Servers</li> <li>Applications</li> <li>Resources</li> <li>JMS Providers</li> <li>JDBC Providers</li> <li>Resource Adapters</li> <li>Asynchronous beans</li> <li>Schedulers</li> </ul> | JDBC providers<br>JDBC providers are used by the installed applications to access<br>data from databases.<br>Scope: Cell=aimcp097N01C, Node=aimcp097Node<br>Cell : aimcp097N01C<br>→ C Node : aimcp097Node<br>Node : aimcp097Node<br>Scope specifies the<br>level at which the<br>resource definition is<br>visible. For detailed<br>information on what<br>scope is and how it<br>works, see the scope<br>settings help | Help         Field help         The name of the server         that is selected         Page help         More information about         this page |
| Cache instances     Object pool managers     Fone                                                                                                    | (Apply)                                                                                                    | Local intranet                                                                                                    |

- \_\_\_ c. Click the **New** button to create a new JDBC Provider
  - 1) Set Cloudscape in database type
  - 2) Set Cloudscape JDBC Provider in provider type
  - 3) Set XA data source in implementation type

| JDBC providers                                           | ? - |
|----------------------------------------------------------|-----|
|                                                          |     |
| <u>JDBC providers</u> > New                              |     |
| Choose a type of JDBC provider to create.                |     |
| Configuration                                            | _   |
| General Properties                                       |     |
| Step 1: Select the database type Cloudscape              |     |
| Step 2: Select the provider type                         |     |
| Cloudscape JDBC Provider                                 |     |
| Step 3: Select the implementation type<br>XA data source |     |
| Next Cancel                                              |     |
|                                                          |     |

\_\_\_ d. Click Next

- \_\_\_\_\_e. In the following screen, enter the **Name** filed to **Scheduler Cloudscape JDBC Provider (XA)**, Click **OK** and **Save** to the master configuration
- \_\_\_\_\_f. You must the new the Cloudscape JDBC Provider listed as shown below:

| New Delete                                                                                |                                                                                                    |                                                     |  |  |
|-------------------------------------------------------------------------------------------|----------------------------------------------------------------------------------------------------|-----------------------------------------------------|--|--|
|                                                                                           |                                                                                                    |                                                     |  |  |
| Select Name 🛟 Description 🗘                                                               |                                                                                                    |                                                     |  |  |
|                                                                                           | Cloudscape JDBC Provider                                                                                    | Cloudscape 51 embedded JDBC2-<br>compliant Provider |  |  |
|                                                                                           | Cloudscape JDBC Provider (XA)                                                                               | Built-in Cloudscape JDBC Provider (XA)              |  |  |
|                                                                                           | Event DB2 JDBC Provider         DB2 Universal JDBC Driver Provider (XA) for the Common Event Infrastructure |                                                     |  |  |
| Cloudscape 51 embedded JDBC2-<br>(XA) Cloudscape 51 embedded JDBC2-<br>compliant Provider |                                                                                                    |                                                     |  |  |
| Total 4                                                                                   |                                                                                                    |                                                     |  |  |

- \_\_\_\_g. Now that a JDBC provider had been created, create a data source
- \_\_\_ h. Locate Resources > JDBC Providers > Scheduler Cloudscape JDBC Provider (XA) and click on Data sources under Additional properties

#### Additional Properties

- Data sources
- Data sources (Version 4)
- \_\_\_\_i. In the following screen, click the **New** button to create a new data source
- \_\_\_\_j. Under General properties, enter the following:

#### 1) Name : SKDLR DataSource

- 2) JNDI name: jdbc/skdlr
- 3) Disable "Use this Data Source in container managed persistence (CMP)"
- 4) Description: JDBC DataSource for SKDLR Database
- 5) Database name: C:\IBM\WebSphere\ProcServer\cloudscape\databases\SKDLR

#### (<WPS\_HOME>\cloudscape\databases\SKDLR)

- \_\_\_\_k. Click **OK** and **Save** to the master configuration
- \_\_\_I. Test the connection to the scheduler database and ensure that a successful message is resulted
- \_\_\_\_3. Create a scheduler for the DB2 Emitter:
  - \_\_\_\_\_a. Locate **Resources > Schedulers** and the set the scope to **Servers**

| 🖉 WebSphere Administrative Co                                 | isole - Microsoft Internet Explorer                                                                                                    |
|---------------------------------------------------------------|----------------------------------------------------------------------------------------------------|
| <u>File E</u> dit <u>V</u> iew F <u>a</u> vorites <u>T</u> oc | ls Help 🥂                                                                                                    |
| Address 🕘 http://localhost:9060/ibn                           | /console/secure/logon.do 🗾 🔁 Go 🛛 Links 🌺                                                                                                    |
| Welcome admin   Logout                                        | Support   Help                                                                                                    |
| = Welcome                                                     | Schedulers                                                                                                    |
| 🗄 Guided Activities                                           | Scheduler <del>s</del>                                                                                                    |
| 🗄 Servers                                                     | Schedulers are persistent and transactional timer services that can run business logic. Each scheduler ru                                                                                                   |
|                                                               | independently and has a programming interface accessible from J2EE applications using the Java Namin<br>Directory Interface (JNDI). You can also manage a scheduler using a Java Management Extensions (JMX |
| 🖯 Resources                                                   | See the scheduler documentation in the information center for details on how to configure and use a sch                                                                                                    |
| 🗄 JMS Providers                                               | Scope: Cell=aimcp097N01C, Node=aimcp097Node                                                                                                    |
| JDBC Providers                                                | C Cell : aimcp097N01C Scope specifies the level at which the resource definition is visible.                                                                                                    |
| Resource Adapters                                             | the scope settings help                                                                                                    |
| 🗄 Asynchronous beans                                          | → O Node : aimcp097Node                                                                                                    |
| Schedulers                                                    |                                                                                                    |
| 🗄 Cache instances                                             | Server : server1                                                                                                    |
| Object pool managers                                          |                                                                                                    |
| 🗄 Remote Artifacts                                            |                                                                                                    |
| Mail Providers                                                |                                                                                                    |
| é                                                             | la la la la la la la la la la la la la l                                                                                                    |

- \_\_\_\_b. Click **New** to create a new Scheduler configuration
- \_\_\_\_ c. In the Scheduler > New screen, enter the following information:
  - 1) Name: DB2Poller
  - 2) JNDI name: **sched/DB2Poller** (This is the default specified as an environment entry in the EJB deployment descriptor)
  - 3) Description: Scheduler for DB2 Sample Emitter's Event Table Poller
  - 4) Data source JNDI name: jdbc/skdlr (select from the drop down list)
  - 5) Table prefix: DB2EMTR\_
  - 6) Poll interval: 30
  - 7) Work managers: DefaultWorkManager

| General Properties                                       |                           |
|----------------------------------------------------------|---------------------------|
| * Scope                                                  |                           |
| cells:aimcp097N01C:nodes:aimc                            | :p097Node:servers:server1 |
| * N                                                      |                           |
| * Name                                                   |                           |
| DD2Foller                                                |                           |
| * JNDI name                                              |                           |
| sched/DB2Poller                                          |                           |
| Description                                              |                           |
| Scheduler for DB2 Sample<br>Emitter's Event Table Poller |                           |
|                                                          |                           |
| Category                                                 |                           |
|                                                          |                           |
|                                                          |                           |
| * Data source JNDI name                                  |                           |
| Japa skalk                                               | <u> </u>                  |
| Data source alias                                        |                           |
| (none)                                                   | •                         |
| * Table prefix                                           |                           |
| DB2EMTR_                                                 |                           |
| * Dell internal                                          |                           |
| * Poli Interval                                          | conde                     |
| 30                                                       |                           |
| * Work managers                                          |                           |
| DefaultWorkManager 💽                                     |                           |
| 🗖 Use administration roles                               |                           |
| Apply OK Reset Cancel                                    | ]                         |

\_\_\_\_ d. Click OK and Save to the master configuration

\_\_\_\_e. Select check box next to DB2Poller and click the Create Tables button

| New         Delete         Verify tables         Create tables         Drop tables |                                                                                                    |              |                                             |  |  |  |
|------------------------------------------------------------------------------------|----------------------------------------------------------------------------------------------------|--------------|---------------------------------------------|--|--|--|
|                                                                                    |                                                                                                    |              |                                             |  |  |  |
| Select                                                                             | elect Name 💸 🛛 JNDI name 🔅 🔹 Data source JNDI name 🔅 🛛 Table prefix 🔅 🛛 Poll interval 🔅 🛛 Work managers 🔅   |              |                                             |  |  |  |
|                                                                                    | AppScheduler                                                                                                | AppScheduler | jdbc/WPSDB WSCH_ 10 AppSchedulerWorkManager |  |  |  |
|                                                                                    | DB2Poller         sched/DB2Poller         jdbc/skdlr         DB2EMTR_         30         DefaultWorkManager |              |                                             |  |  |  |
| Total 2                                                                            |                                                                                                    |              |                                             |  |  |  |

- \_\_\_\_\_f. Ensure that the tables are created successfully
- \_\_\_\_\_4. The Scheduler configuration is complete
- \_\_\_\_\_5. Deploy the DB2Emitter EAR file.

**Note:** Ensure that the EAR is copied to the file system local to the application server where you would like to deploy

- \_\_\_\_a. Logon to the Administration console. In the left pane, select **Applications >Install New Application**
- \_\_\_\_b. Click Browse to Specify Path on the Local file system in the right panel and click Next

| 🚈 WebSphere Administrative Console - Microsoft Internet Explorer                                                                                                    |                                      |
|----------------------------------------------------------------------------------------------------|--------------------------------------|
| <u>File Edit View Favorites Tools H</u> elp                                                                                                    | <b>1</b>                             |
| Address 🙆 http://localhost:9060/ibm/console/secure/logon.do                                                                                                    | Go Links »                           |
| Welcome admin   Logout   Support   Help                                                                                                    | IBM.                                 |
| Welcome     Enterprise Applications     Enterprise for the application installation                                                                                                    | Close page                           |
|                                                                                                    | Field I<br>For fie                   |
| Enterprise     Applications     Install New                                                                                                    | select<br>marke<br>cursor            |
| Application Specify path ScA Modules Monitor Models Remote file system                                                                                                    | Page<br><u>More</u><br><u>this p</u> |
| Immediate     Specify path       Immediate     Browse                                                                                                    |                                      |
| E Security     Security     Securit |                                      |
| Environment     Context root     Used only for standalone Web modules                                                                                                    |                                      |
| Integration Application     (.war files)                                                                                                    |                                      |
| System administration  Next  Cancel                                                                                                    |                                      |
| Done                                                                                                    | anet //                              |

- \_\_\_\_ c. Progress through all the 6 steps of "Install New Application" screens, accepting the defaults
- \_\_\_\_d. In Step 6, the **Summary** screen, click the **Finish** button. The install will take several moments
- \_\_\_\_e. After the installation is complete, ensure that the message "Application DBEmitter installed successfully" is displayed.

Application DBEmitter installed successfully.

To start the application, first save changes to the master configuration.

Save to Master Configuration

To work with installed applications, click the "Manage Applications" button.

Manage Applications

IBM WebSphere Business Monitor 6.0.2 – Lab Exercise

\_\_\_\_f. Click "Save to Master Configuration", and finally click Save on the "Save" screen.

Enterprise Applications

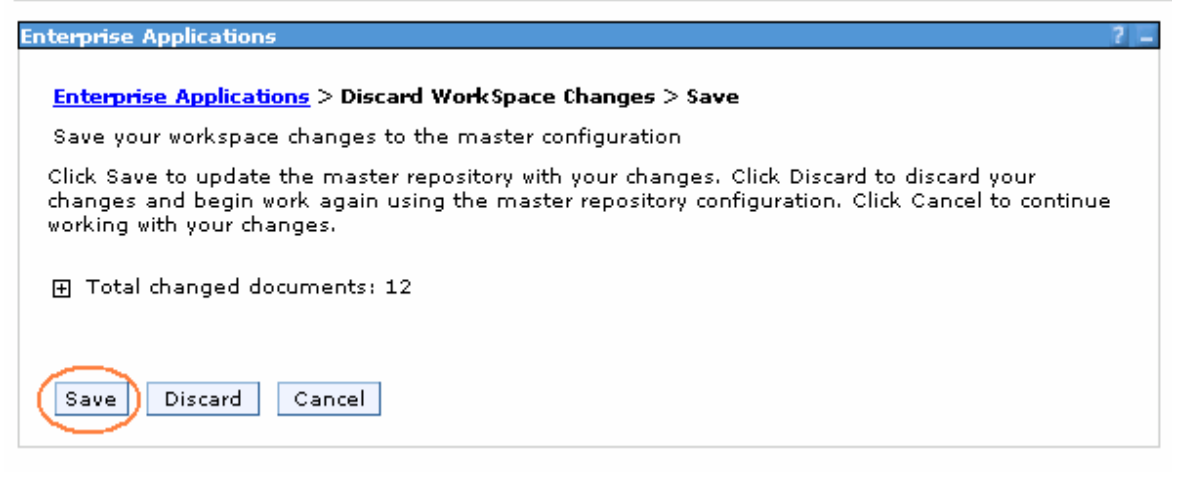

\_\_6. Restart the Process Server

## Part 5: Testing DB2 emitter

- 1. Now that the Process Server configuration is complete and DB2Emitter application is deployed, it is time to do a simple test for CEI event emissions.
  - \_\_\_\_a. Ensure that the Process Server and the DB2Emitter application are running.
  - \_\_\_\_ b. Open the DB2 Command Line Processor. (Start > Programs > IBM DB2 > Command Line Tools > Command Line Processor)
  - \_\_\_\_ c. Run connect to DBEMITT using the DB2 administrator user and password

**For example:** connect to DBEMITT user db2admin using xxxxxx (or the user/password being used)

\_\_\_\_d. Run an insert statement for the CUSTOMERORDER table. For example: insert into CUSTOMERORDER(CUSTOMERNAME, COUNTRY, CITY, PRODUCTNUMBER, QUANTITY, ORDERPRICE) values('Jane Doe', 'USA', 'Austin', 'P123', 2, 2999.50)

| 📾 DB2 CLP - db2setcp.bat DB2SETCP.BAT DB2.EXE                                                                                                    | _ 🗆 🗙            |
|----------------------------------------------------------------------------------------------------|------------------|
| For general help, type: ?.<br>For command help, type: ? command, where command can be<br>the first few keywords of a database manager command. For example:<br>? CATALOG DATABASE for help on the CATALOG DATABASE command<br>? CATALOG for help on all of the CATALOG commands. |                  |
| To exit db2 interactive mode, type QUIT at the command prompt. Outside<br>interactive mode, all commands must be prefixed with 'db2'.<br>To list the current command option settings, type LIST COMMAND OPTIONS.                                                                 |                  |
| For more detailed help, refer to the Online Reference Manual.                                                                                                    |                  |
| db2 => connect to DBEMITT user db2admin using db2admin                                                                                                    |                  |
| Database Connection Information                                                                                                    |                  |
| Database server = DB2/NT 8.2.6<br>SQL authorization ID = DB2ADMIN<br>Local database alias = DBEMITT                                                                                                    |                  |
| db2 => insert into CUSTOMERORDER(CUSTOMERNAME, COUNTRY , CITY, PRODUCTNUMBE<br>ANTITY, ORDERPRICE) values( 'Jane Doe', 'USA', 'Austin', 'P123', 2 , 2999.50<br>DB20000I The SQL command completed successfully.<br>db2 => _                                                      | }, QU<br>}><br>▼ |

**Note:** Immediately after the insert statement is run, the inserted data is moved to 'EVENTTABLE' by the trigger. DB2Emitter refers to the 'EVENTTABLE' at regular intervals using the Scheduler.

The following is the CUSTOMERORDER table with a record inserted (created)

| 🏪 Open Table - C   | Copen Table - CUSTOMERORDER |             |        |                 |            |            |         |  |  |
|--------------------|-----------------------------|-------------|--------|-----------------|------------|------------|---------|--|--|
| AIMCP3X6 - DB2 - D | BEMITT - DB2ADMIN.C         | USTOMERORDE | R      |                 |            |            |         |  |  |
| ORDERNUMBER 🔶      | CUSTOMERNAME 🖨              | COUNTRY 😂   | CITY ≑ | PRODUCTNUMBER ⇔ | QUANTITY 🔶 | ORDERPRICE | Add Row |  |  |
|                    | Jane Doe                    | USA         | Austin | P123            | 2          | 2,999.5    |         |  |  |
|                    |                             |             |        |                 |            |            |         |  |  |

The result of the event emission is logged to the LOGTABLE as shown below:

| AIMCP3X6 - DB2 - DBEMITT - DB2ADMINLOGTABLE           SID \$         TYPE         \$         KEYTYPE \$         KEYVALUE \$         CREATETIMESTAMP \$         RESULT \$         1.OGTIMESTAMP \$         Add Row           1         Mar 24, 2006 10:20:5[S]         Mar 24, 2006 10:20[S]         Mar 24, 2006 10:20[S]         Delete Row | 🍢 Open Table - LOGTABLE                                            |            |  |  |  |  |  |
|----------------------------------------------------------------------------------------------------|--------------------------------------------------------------------|------------|--|--|--|--|--|
| SID \$       TYPE       TRIGGER \$       KEYTYPE \$       KEYVALUE \$       CREATETIMESTAMP \$       RESULT \$       LOGTIMESTAMP \$       Add Row         1       Mar 24, 2006 10:20:5[S]       Mar 24, 2006 10:20:5[S]       Mar 24, 2006 10:20:5[S]       Delete Row                                                                      | AIMCP3X6 - DB2 - DBEMITT - DB2ADMIN.LOGTABLE                       |            |  |  |  |  |  |
| 1CustomerOrderTESTC INT 1 Mar 24, 2006 10:20:5S Mar 24, 2006 10:2                                                                                                    |                                                                    | Add Row    |  |  |  |  |  |
|                                                                                                    | UCustomerOrderTESTC INT 1 Mar 24, 2006 10:20:5IS Mar 24, 2006 10:2 | Delete Row |  |  |  |  |  |

Note: If emission is successful, a successful record (RESULT='S') is inserted to 'LOGTABLE'

If an Exception occurs, a failed record (RESULT='F') is inserted to 'LOGTABLE'

If a Runtime Exception or an Error occurred, the record is rolled back

 e. Run an update statement for the CUSTOMERORDER table.
 (For example: update CUSTOMERORDER SET ORDERPRICE = 9999.90 where ORDERNUMBER = 1 )

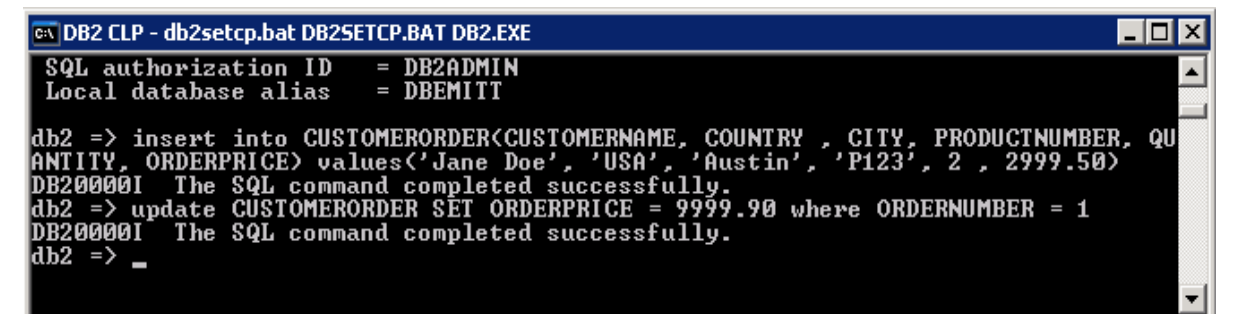

The following is the representation of data in CUSTOMERORDER and LOGTABLE after an update statement is processed.

| 🏪 Open Table - (   | USTOMERORDER         |           |        |                 |            |              | ×          |
|--------------------|----------------------|-----------|--------|-----------------|------------|--------------|------------|
| AIMCP3X6 - DB2 - I | DBEMITT - DB2ADMIN.( |           | ER     |                 |            |              |            |
| ORDERNUMBER≑       | CUSTOMERNAME 🖨       | COUNTRY ⇔ | CITY 👙 | PRODUCTNUMBER 😂 | QUANTITY 👙 | ORDERPRICE 🔶 | Add Row    |
|                    | Jane Doe             | USA       | Austin | P123            | 2          | (9,999.9)    | Delete Row |

|     | Ope  | n Table - LOGTABL    | E           |           |            |                      |          |                   | ×               |
|-----|------|----------------------|-------------|-----------|------------|----------------------|----------|-------------------|-----------------|
| AIM | ICP3 | X6 - DB2 - DBEMITT - | DB2ADMIN.LC | GTABLE    |            |                      |          |                   |                 |
| SID | ) ⇔  | TYPE ⇔               | TRIGGER ≑   | KEYTYPE 👙 | KEYVALUE ≑ | CREATETIMESTAMP ⇔    | RESULT 🔶 | LOGTIMESTAMP 🖨    | <u>A</u> dd Row |
|     | 1    | CustomerOrderTEST    | С           | INT       | 1          | Mar 24, 2006 10:20:5 | S        | Mar 24, 2006 10:2 |                 |
|     | 2    | CustomerOrderTEST    | U           | INT       | 1)         | Mar 24, 2006 11:00:2 | S        | Mar 24, 2006 11:0 | Delete Row      |
|     |      |                      |             |           |            |                      |          |                   |                 |

\_ f. Run a delete statement for the CUSTOMERORDER table. example: delete from CUSTOMERORDER where ORDERNUMBER = 1 )

(For

| 📾 DB2 CLP - db2setcp.bat DB2SETCP.BAT DB2.EXE                                                                                    | _ 🗆 🗡    |
|----------------------------------------------------------------------------------------------------|----------|
| db2 => insert into CUSTOMERORDER(CUSTOMERNAME, COUNTRY, CITY, PRODUCTNUMBER                                                      | , QU 🔺   |
| HNIIIY, URDERFRICE) values('Jane Doe', 'OSH', 'Hustin', 'P123', 2 , 2999.50)<br>DB20000I The SQL command completed successfully. |          |
| db2 => update CUSTOMERORDER SET ORDERPRICE = 9999.90 where ORDERNUMBER = 1                                                       |          |
| DB200001 The SQL command completed successfully.<br>db2 => db2 delete from CUSTOMERORDER uberg ORDERNUMBER = 1                   |          |
| SQL0104N An unexpected token "db2" was found following "BEGIN-OF-STATEMENT"                                                      | _        |
| Expected tokens may include: "SELECT". SQLSTATE=42601                                                                            |          |
| DB20000I The SQL command completed successfully.                                                                                 |          |
| db2 =>                                                                                                    | <b>•</b> |

The following is the representation of data updated in the CUSTOMERORDER and LOGTABLE after a delete statement is issued.

| ₩Ор    | en Table - Cl                                     | JSTOMERO       | RDER     |            |        |                |          |                       | ×               | < |
|--------|---------------------------------------------------|----------------|----------|------------|--------|----------------|----------|-----------------------|-----------------|---|
| AIMCR  | AIMCP3X6 - DB2 - DBEMITT - DB2ADMIN.CUSTOMERORDER |                |          |            |        |                |          |                       |                 |   |
| ORDE   | RNUMBER 👙                                         | CUSTOMER       | NAME 🔶 📗 | COUNTRY    | \$     | CITY           | \$       | PRODUCTNUMBEF         | <u>A</u> dd Row |   |
|        |                                                   |                |          |            |        |                |          |                       | Delete Row      | 1 |
|        |                                                   |                |          |            |        |                |          |                       |                 |   |
| Ч. Оре | en Table - LOGTA                                  | BLE            |          |            |        |                |          |                       | 1               | × |
| AIMCP3 | 3X6 - DB2 - DBEMIT                                | T - DB2ADMIN.L | OGTABLE  |            |        |                |          |                       |                 |   |
| SID 🖨  | TYPE                                              | ⇔ TRIGGER⇔     | KEYTYPE¢ | KEYVALUE 🖨 | CREAT  | ETIMESTAMP⇔    | RESULT 🖨 |                       | Add Row         | 1 |
| 1      | CustomerOrderTES                                  | sт с           | INT      | (1)        | Mar 24 | , 2006 10:20:5 | S        | Mar 24, 2006 10:21:05 |                 | 1 |
| 2      | CustomerOrderTES                                  | ST U           | INT      | 1          | Mar 24 | , 2006 11:00:2 | S        | Mar 24, 2006 11:00:26 |                 |   |
| 3      | CustomerOrderTES                                  | st D           | INT      | 11         | Mar 24 | , 2006 11:21:4 | S        | Mar 24, 2006 11:21:50 |                 |   |

\_\_\_\_g. To view the events emitted in a CBE browser, logon to the Process Server's Administrative console, Locate Integration Applications > Common Base Event Browser click on the Get Events and then All Events.

| 🚰 WebSphere Administrative Consol        | le - Microsoft    | Internet Explorer                              |                        |              |                 | _ 8 ×    |
|------------------------------------------|-------------------|------------------------------------------------|------------------------|--------------|-----------------|----------|
| <u>File Edit View Favorites Tools</u>    | Help              |                                                |                        |              |                 | 1        |
| 🔇 Back 🔹 🕤 🕣 💌 😰 🐔 🔎 Se                  | earch 🛛 🔆 Fav     | orites 🐵 🕼 🗧 🗧 -                               |                        |              |                 |          |
| Address () http://localhost:9061/ibm/cor | nsole/secure/lo   | jon.do                                         |                        |              | 🔹 🛃 Go          | Links »  |
| Welcome AdminDu   Logout                 | Support           | Help                                           |                        |              | 000             | TEM.     |
| 1. CANCELLE 1. 1                         | 163 12            |                                                |                        |              | 000             |          |
| Welcome                                  | WebSphere         | software CBE Event Browser                     |                        |              |                 | 1f       |
|                                          |                   |                                                |                        | AL OOL       |                 | =:=0     |
| III Servers                              | Get Events        | Help                                           |                        |              |                 |          |
| Applications                             | 1                 |                                                | Soloct Action          |              |                 | <u> </u> |
| H Resources                              | Event<br>Views    |                                                |                        | ][00]        |                 |          |
| E Security                               | (011))            | Select ^ Creation Time ^ Name ^                | Priority ^ Severity ^  | Server ^ Sut | o-component ^   | Situa    |
| Environment                              | Events            | © 2006-03-28720:45:39.516Z CustomerOrde        |                        | db2s         | yscs.exe        | Availat  |
| Integration Applications                 | BPEL              | O <u>2006-03-28T20:51:25.156Z</u> CustomerOrde | <                      | db2s         | yscs.exe        | Availak  |
| Failed Event Manager                     | Process<br>Fuents | O 2006-03-28T20:53:10.359Z CustomerOrde        |                        | db2s         | yscs.exe        | Availak  |
| Relationship Manager                     | User              | Page 1 of 1 Total: 3 Filt                      | ered: 3 Displayed: 3 S | Selected: 1  |                 |          |
| Browser                                  | Data              |                                                |                        |              |                 | -        |
| System administration                    | Events            |                                                |                        |              |                 | •        |
| Monitoring and Tuning                    | Server<br>Events  | extendedDataElement / TRIGGER                  | REATE                  |              |                 |          |
|                                          | 30 - 36<br>       | extendedDataElement / OrderNumber 1            |                        |              |                 |          |
|                                          | Number of         | extendedDataElement / CustomerName J           | ine Doe                |              |                 |          |
| El Service integration                   | events: 3         | extendedDataElement / Country                  | SA                     |              |                 |          |
| H UDDI                                   |                   | extendedDataElement / City A                   | ustin                  |              |                 |          |
|                                          |                   | extendedDataElement / ProductNumber P          | 23                     |              |                 | _        |
|                                          |                   | extendedDataElement / Quantity 2               |                        |              |                 |          |
|                                          |                   | extendedDataElement / OrderPrice 2             | 999.5                  |              |                 |          |
|                                          |                   | reporterComponentId                            |                        |              |                 |          |
|                                          |                   | sourceComponentId / component d                | o2.exe                 |              |                 |          |
|                                          |                   | sourceComponentid / subComponent d             | o2syscs.exe            |              |                 |          |
|                                          |                   | sourceComponentid / componentidType d          | o2syscs.exe            |              |                 |          |
|                                          |                   | sourceComponentId / instanceId                 |                        |              |                 |          |
|                                          |                   | sourceComponentId / application D              | 32                     |              |                 |          |
|                                          |                   | sourceComponentId / executionEnvironment       |                        |              |                 | 1        |
|                                          |                   | source.omponentia / location                   | COS                    |              | Local interact  | <u> </u> |
|                                          |                   |                                                |                        |              | Local intrariet |          |

## Part 6: Solution

If you would prefer not to create the emitter from scratch, then you can follow this section to import a project interchange file which has the updated source. Using the project interchange that is provided, you can import it to WebSphere Integration Developer, then Build All projects and export the EAR.

If using the solution, skip Part 1, complete this section, and then continue with Part 2.

- \_\_\_\_\_1. Open WebSphere Integration Developer
  - \_\_\_\_a. Select Start > Programs > IBM WebSphere > Integration Developer V6.0.2 > WebSphere Integration Developer V6.0.2
  - \_\_\_\_ b. Workspace Launcher window will be displayed. Click the Browse... button and select your workspace directory. (For example: C:\LabFiles602\DB2Emitter\workspace)
  - \_\_\_ c. Click **OK**.
  - \_\_\_\_\_d. Close the welcome window by clicking the arrow in the top right corner of the welcome window
  - \_\_\_\_e. By default WebSphere Integration Developer opens in **Business Integration** perspective. You need to change it to **J2EE** perspective. To do this click on the top right corner of the WebSphere Integration Developer and choose **Other** if **J2EE** is not listed here.
  - \_\_\_\_f. Select Project > Build Automatically, to turn off automatic builds
  - 2. Import the solution DB2Emitter project interchange into WebSphere Integration Developer
    - \_\_\_\_a. Select **File > Import** from the main menu.
    - \_\_\_\_b. From the Import window select Project Interchange and click Next
    - \_\_\_\_ c. The Import Project Interchange Contents window will be opened.
    - \_\_\_\_\_d. Click Browse... and select <LABFILES>\DB2Emitter\DB2Emitter\_Solution\_PI.zip as the source .zip file.

For example: C:\LabFilesCEM61\DB2Emitter\DB2Emitter\_Solution\_PI.zip

\_\_\_\_e. Click Select All then click Finish

| 🚯 Import Project Ir                      | nterchange Contents                                               | ×      |
|------------------------------------------|-------------------------------------------------------------------|--------|
| Import Projects<br>Import Projects from  | a zip file.                                                       | Ţ      |
| From zip file:<br>Proiect location root: | C:\LabFiles602\DB2Emitter\DB2Emitter_Solution_PI.zip              | Browse |
| CEIEmitter                               |                                                                   |        |
| Select All Deselect                      | t All Select Referenced          Select Referenced         < Back | Cancel |

- \_\_\_\_\_f. Refresh the projects and clean by clicking on **Project** > **Clean** and then choose "**Clean All Projects**" in the dialog
- \_\_\_ g. Click Project > Build All to build all the projects
- \_\_\_\_h. At this point you might see an error in the Problems tab
- \_\_\_\_i. As the DBEmitterImpl project is dependent on DBEmitterEJB, build the DBEmitterEJB project by right clicking on it.
- \_\_\_\_j. Finally in the Project Explorer, right click on **DBEmitter** under Enterprise Applications to choose **Export > EAR file**.
- \_\_\_\_k. Provide the Destination you would like to save the EAR.
- \_\_\_I. Close WebSphere Integration Developer.
- \_\_\_\_ m. Continue the lab with **Part 2** of this document.

## What you did in this exercise

You imported the sample DB2 Emitter source into WebSphere Integration Developer and modified it to match the DB2 Emitter's CUSTOMERORDER data. Then you exported the DBEmitter EAR to WebSphere Process Server V6.0.2 that has a CEI SDK installed.

You Deployed the Application to WebSphere Process Server V6.0.2

You created a new DataSource for the Db2 Emitter database.

You created a cloudscape database for the Scheduler, created a DataSource for it and then created a Scheduler service.

You updated records in the Application Table (CUSTOMERORDER) to test for the Event Emissions to the CEI server

Finally you used the Process Server's Common Event Browser to view the emitted events.